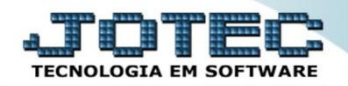

## AUDITORIA DO SISTEMA ELEMINCNF

Explicação: Com a auditoria disponível, os gestores, poderão acompanhar todas as movimentações que ocorreram no E.L.P.R., contendo os nomes, horário e o que foi feito, sem a possibilidade dos usuários apagarem estas informações.

## > Para realizar esta consulta acesse o módulo: *E.L.P.R.*

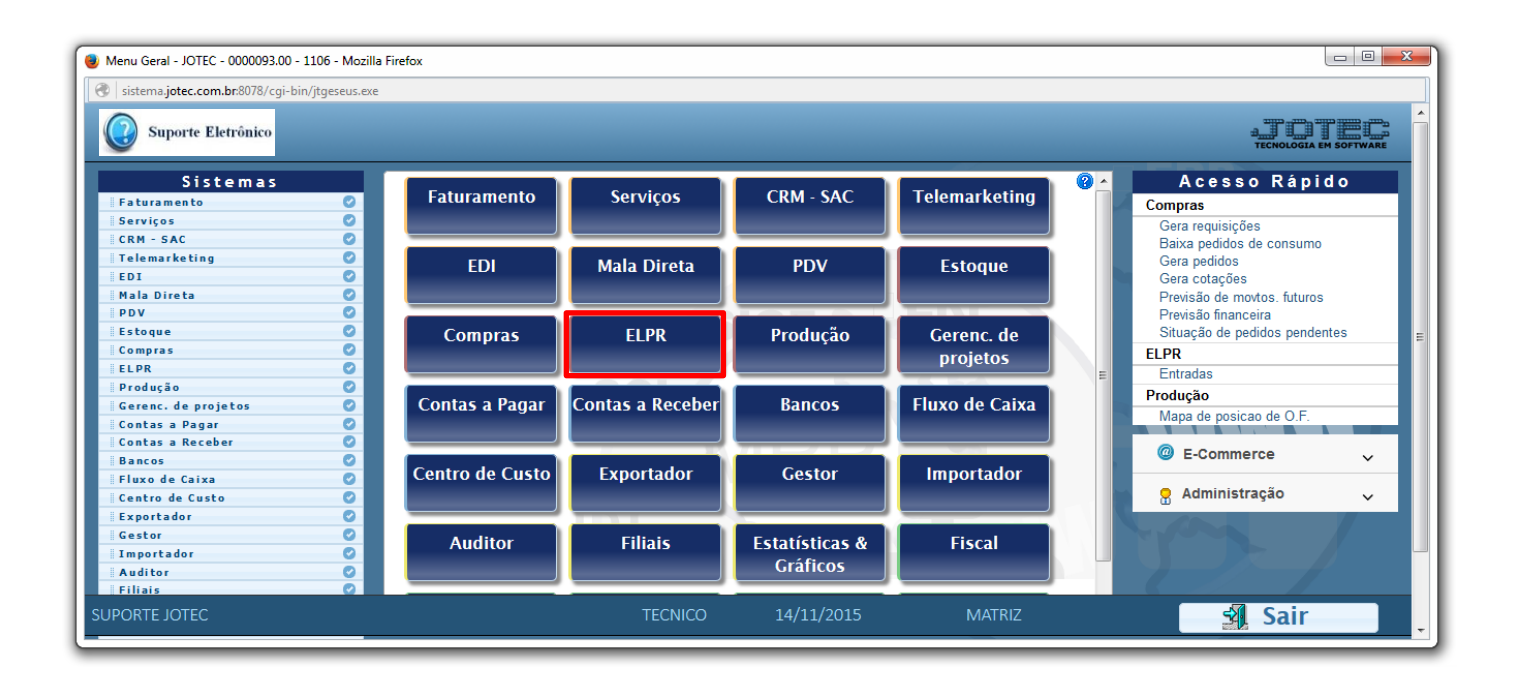

## > Em seguida acesse: *Consulta* > *Auditoria dos sistemas.*

| 🥘 Estoque, Livros, Pagar, Receber - JOTEC - jtelme01 - 0000036.00 - Mozilla Firefox |                                                     |                              |                        |  |  |  |  |  |  |  |
|-------------------------------------------------------------------------------------|-----------------------------------------------------|------------------------------|------------------------|--|--|--|--|--|--|--|
| Sistema.jotec.com.br.8078/cgi-bin/jtelme01.exe?PROG=jotec                           |                                                     |                              |                        |  |  |  |  |  |  |  |
| Suporte Eletrônico                                                                  |                                                     |                              |                        |  |  |  |  |  |  |  |
| Sistemas                                                                            | <u>A</u> rquivo A <u>t</u> ualização <u>C</u> onsul | ta <u>G</u> eradores         | ELPR                   |  |  |  |  |  |  |  |
| Faturamento 📀 📤                                                                     | Auditoria dos sistemas                              |                              |                        |  |  |  |  |  |  |  |
| Serviços 🥑                                                                          |                                                     |                              | ≡                      |  |  |  |  |  |  |  |
| CRM - SAC                                                                           | CRM - SAC 📀                                         |                              |                        |  |  |  |  |  |  |  |
| Telemarketing 🔮                                                                     |                                                     |                              |                        |  |  |  |  |  |  |  |
| EDI 🔮 🗸                                                                             |                                                     |                              |                        |  |  |  |  |  |  |  |
| Suporte eletrônico                                                                  | E-Entradas                                          | N-Gera NF-e                  | M-Gera NF complementar |  |  |  |  |  |  |  |
|                                                                                     | S-Saídas                                            | X-Cancelamento/Exclusão N.F. | F-Menu Inicial         |  |  |  |  |  |  |  |
| Melhorando sua empresa                                                              | O-Entradas contas de consumo                        | V-Visualiza XML              |                        |  |  |  |  |  |  |  |
| SUPORTE JOTEC                                                                       | TECNICO                                             | 14/11/2015 MATRIZ            |                        |  |  |  |  |  |  |  |

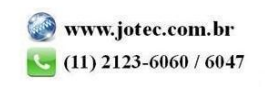

Na tela seguinte, selecione a (1) Ordem da consulta (Data ou Usuário) a pesquisa poderá ser realizada com base em: (2) Data do registro, Usuário, Sistema (Siglas dos módulos) ou Chave (Texto específico para pesquisa). Informe o campo desejado e clique no ícone do "Binóculo" para gerar a consulta.

| 📵 Consulta de audito                             | 8 Consulta de auditoria dos sistemas - JOTEC - jtgedaud - 0000097.01 - Mozilla Firefox |                            |                                         |                                      |                                                               |                                         |   |  |  |  |
|--------------------------------------------------|----------------------------------------------------------------------------------------|----------------------------|-----------------------------------------|--------------------------------------|---------------------------------------------------------------|-----------------------------------------|---|--|--|--|
| 🛞 sistema jotec.com.br.8078/cgi-bin/jtgedaud.exe |                                                                                        |                            |                                         |                                      |                                                               |                                         |   |  |  |  |
| M = ? M                                          |                                                                                        |                            |                                         |                                      |                                                               |                                         |   |  |  |  |
|                                                  |                                                                                        | Ordem —<br>Usuário<br>Data | — Data do<br>Inicial 01/1<br>Final 31/1 | registro —<br>11/2015 —<br>12/2999 — | Usuário Si<br>Inicial Inicial Inicial Inicial Inicial Inicial | stema Chave 2                           | = |  |  |  |
|                                                  | Usuário 🔷                                                                              | Sistema                    | Data                                    | Hora                                 | Chave                                                         | Descrição                               |   |  |  |  |
|                                                  | TECNICO                                                                                | EL                         | 14/11/2015                              | 13:54:01                             | 800000                                                        | Inclusao Entrada                        |   |  |  |  |
|                                                  | TECNICO                                                                                | EL                         | 14/11/2015                              | 14:05:25                             | 000008                                                        | Alteracao Entrada                       |   |  |  |  |
|                                                  | TECNICO                                                                                | EL                         | 14/11/2015                              | 14:08:17                             | TESTE                                                         | Inclusao tabulador Entradas/Saidas ELPR |   |  |  |  |
|                                                  |                                                                                        |                            |                                         |                                      |                                                               |                                         |   |  |  |  |

> Para gerar a consulta em formato de relatório, clique no ícone da "Impressora".

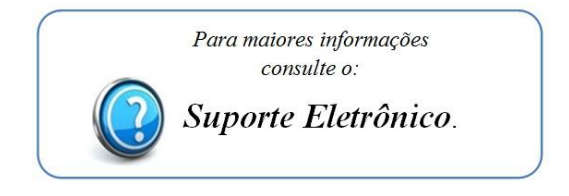

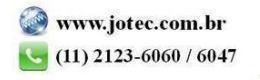